## ESET NOD32 blockiert | FAQ

## ESET NOD32 blockiert den Doppelklick in AMPAREX

Wird ein Doppelklick in ihrer AMPAREX Anwendung blockiert, kann nachfolgende Einstellung das Problem lösen.

Öffnen Sie die erweiterten Einstellungen von ESET NOD32. Unter "Computer >> Viren- und Spyware-Schutz >> Ausgeschlossene Elemente" fügen Sie den Cache von Java hinzu.

• \users\[user]\AppData\LocalLow\Sun\Java\Deployment\cache\\*.\*